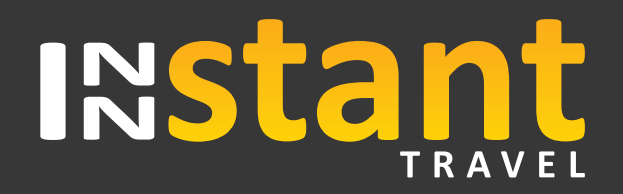

# The World in an Innstant

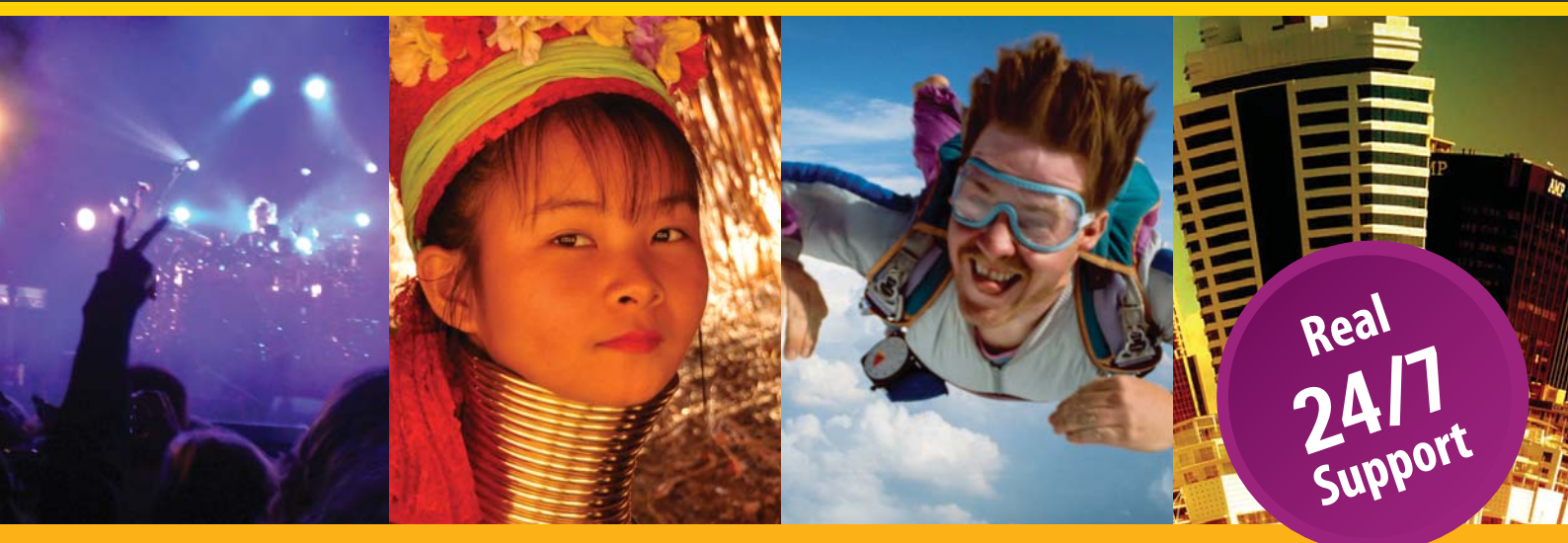

LOYALTY PROGRAM The more you book, the more you earn!

#### **GLOBAL CONTENT**

300,000+ properties worldwide 45,000+ tours & attractions 20,000+ events, sports, shows & concert tickets 18,000+ transfers worldwide 15,000+ car hire locations 1000's of apartments, chateaux & luxury villas

Check out our latest innovations at www.Innstant.Travel

# INStant

# The World in an Innstant

### Great Reasons to Book with Innstant Travel

#### At Innstant Travel our aim is to provide the best travel booking experience possible.

We believe that we can provide this by offering a better, more comprehensive and easy to use online booking solution. Our international Customer and Sales Support teams operate in 12 countries across the US, Europe and the Middle East.

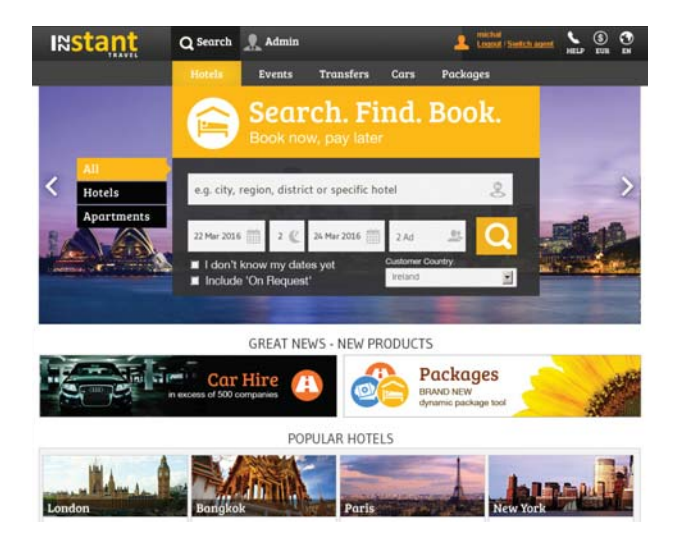

### **Our Products**

300,000+ hotels and apartments worldwide
45,000+ tours and attractions
20,000+ events, sports, shows and concert tickets
18,000+ transfers worldwide
15,000+ car hire locations worldwide
1 Platform

## **Key Benefits**

- Dynamic packaging tool
- Same day availability
- Up to 75% discount off hotel rack rates
- Real time price comparison tool
- 24/7 multilingual support including live chat
- Loyalty points for every accommodation booking
- Hotel/room comparison features
- TripAdvisor reviews
- Inn-score ratings based on price, location & standard
- Simple 2 step booking process
- Display available rooms only

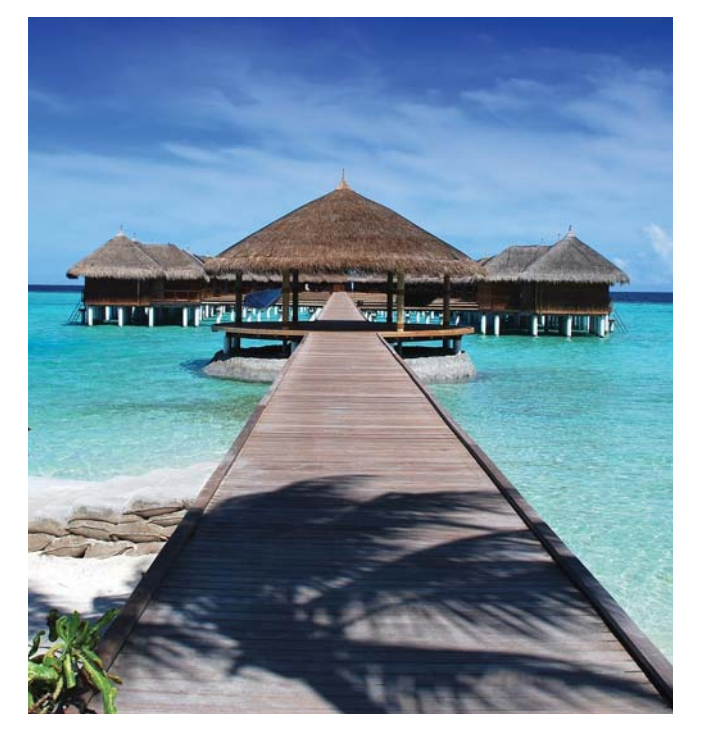

#### Search. Find. Book.

# **Smart Solutions for Smart Agents**

#### Introducing Your Innstant Travel Dashboard

Next time you log in on the Innstant platform, you'll see your new agent dashboard. The dashboard's user friendly and intuitive interface enables you to:

- Easily check reservations entering cancellation deadline
- View booked & travelled reservations
- Manage your loyalty points
- Discover the latest industry insights, news and promotions

|                                                                                                    | Instant                                                                                                    | Lines Laters                                                                                                    |                  | 1 - N - N - N - N - N - N - N - N - N -                                                                                                    |
|----------------------------------------------------------------------------------------------------|----------------------------------------------------------------------------------------------------|----------------------------------------------------------------------------------------------------|------------------|----------------------------------------------------------------------------------------------------|
|                                                                                                    |                                                                                                    |                                                                                                    |                  | Automatica Linguing Property                                                                                                    |
| -                                                                                                    | Callin Insie what led Larish P                                                                                                    | rye (matu                                                                                                    |                  |                                                                                                    |
| -                                                                                                    |                                                                                                    |                                                                                                    | and a second     | Charles and Charles and Charle                                                                                                    |
| land over                                                                                                    |                                                                                                    | www.agarantinations                                                                                                    |                  |                                                                                                    |
| -                                                                                                    | state in the local division in the                                                                                                    | + heart                                                                                                    | -                | A                                                                                                    |
| +++++++++++++++++++++++++++++++++++++++                                                                                                    | nije, digraphini kentara jumater in a                                                                                                    | 1988 T                                                                                                    |                  |                                                                                                    |
|                                                                                                    | and a particular station of the state of the state of the                                                            | -                                                                                                    | 1                |                                                                                                    |
| Anadigue.                                                                                                    |                                                                                                    |                                                                                                    | 1 Aug. 1         |                                                                                                    |
| No. of Contract                                                                                                    |                                                                                                    | an anal fana dag bana falaga 🦷                                                                                                    |                  | - B C                                                                                                    |
|                                                                                                    |                                                                                                    |                                                                                                    |                  |                                                                                                    |
| 1                                                                                                    | and the second second se                                                                                                    |                                                                                                    |                  |                                                                                                    |
| Participa -                                                                                                    | ana Man Danas Manata Canasar Man 1, A                                                                                                    | etererenee 1                                                                                                    |                  |                                                                                                    |
| Transa<br>Westing                                                                                                    | printing (case Print) (print) Har 1,9                                                                                                    | elleratoriae 1                                                                                                    | -                |                                                                                                    |
| Transition<br>Westing                                                                                                    | profile Lines Root Linest Her Li                                                                                                    | 42140-4140-0140                                                                                                    | 1.11 · 11.11 · 1 |                                                                                                    |
| Transie of                                                                                                    | profile Constituted Constitute (1)                                                                                                    |                                                                                                    |                  |                                                                                                    |
| Transie<br>Restling                                                                                                    | an Mar Long Hand Lawys Han Li<br>Mar Line and Lawys Han Li<br>Line and Mark Lawys Han Li                                                                                                    | a Data a tanàna dia mandri dia mandri d<br>andri dia mandri dia mandri dia mandri dia mandri dia mandri dia mandri dia mandri dia mandri dia mandri dia mandri dia mandri dia mandri dia mandri dia mandri dia mandri di dia mandri dia mandri dia mandri dia mandri dia mandri dia ma                                                                                                    | -                |                                                                                                    |
| Transition of the second                                                                                                    | na analisa<br>an ita Isaa Kast Jana Ka (J<br>1 Sana Kast Jana Ka (J<br>2 Sana Kata Kata)                                                                                                    | A 2 Mark of the Chapter<br>Mark and Mark (201<br>(an American Data) (201                                                                                                    |                  |                                                                                                    |
| Transition of the local division of the local division of the loca | An annual search and the search for the search of the search of the sear                                                            | a J hard an and ethiques<br>per land (2000) (200<br>(see hard (2000) (200<br>and the function (2000) (200<br>and the function (2000) (200)                                                                                                    | - 1              | And And And And And And And And And And                                                                                                    |
| 1 1 1 1 1 1 1 1 1 1 1 1 1 1 1 1 1 1 1                                                                                                    | An annual sector of the sector of the sector                                                            | a 2 Noro e 1 Art Huged<br>Stream (Marco) (Marco)<br>Stream (Marco) (Marco)<br>(Marco) (Marco) (Marco)<br>(Marco) (Marco) (Marco) (Marco)<br>(Marco) (Marco) (Marco) (Marco)<br>(Marco) (Marco) (Marco) (Marco) (Marco)<br>(Marco) (Marco) (                                                                                                    | - 1              | And Annual Annual                                                                                                    |
| the second second secon | na manif<br>parting land flood lands the U                                                                                                    | a January a Landongung<br>Marina<br>January January (January)<br>January (January)<br>January (Ja                                                                                                    | - 1              | Andream Anno Anno Anno<br>Annotae Anno Anno<br>Annotae Anno Anno<br>Annotae Anno<br>Annotae Anno<br>Anno<br>Anno<br>Anno<br>Anno<br>Anno<br>Anno<br>Anno                                                                                                    |
| 1 1 1 1 1 1 1 1 1 1 1 1 1 1 1 1 1 1 1                                                                                                    | ng mang<br>mang bang bang bang bang bang<br>di Kanang bang bang bang<br>mang pakang bang bang bang<br>bang pagnang bang bang bang<br>bang bang bang bang bang<br>bang bang bang bang bang<br>bang bang bang bang bang<br>bang bang bang bang bang bang bang<br>bang bang bang bang bang bang bang<br>bang bang bang bang bang bang bang bang<br>bang bang bang bang bang bang bang bang<br>bang bang bang bang bang bang bang bang                                                                                                    | A Description of the second second se                                                                                                    | - ]              | Andrea Parter<br>Andrea parter<br>Andrea parter<br>An                                                                         |
| 1 1 1 1 1 1 1 1 1 1 1 1 1 1 1 1 1 1 1                                                                                                    | ng mang<br>mining lang hand dangai king (J<br>Lang ang hinang ang mining<br>kanang kanang ang mang hang<br>hand mining kanang ang hang<br>hand mining kanang ang hang<br>hang mang kanang ang hang hang<br>hang mang hang hang hang hang<br>hang hang hang hang hang hang hang<br>hang hang hang hang hang hang hang hang                                                                                                    | A Desire of the end of the provide set of the provide set of the provi                                                                                                    | - ] .            | Andre Farmer<br>Andream parte (2014)<br>Participante (2014)<br>Angeland (2014)<br>Angeland (2014)<br>Angeland (2014)                                                                                                    |
| 1 1 1 1 1 1 1 1 1 1 1 1 1 1 1 1 1 1 1                                                                                                    | ng mengi<br>pan kang lang lang kang kang kang<br>lang lang lang kang lang kang kang<br>lang lang lang lang kang lang<br>lang lang kang lang lang lang<br>lang lang kang lang lang lang<br>lang lang kang lang lang lang<br>lang lang lang lang lang lang lang<br>lang lang lang lang lang lang lang lang<br>lang lang lang lang lang lang lang lang                                                                                                    | e J Marie et Marie et<br>Groupe de la comparte<br>fonction des fonctions<br>de la comparte de la comparte<br>fonction de la comparte<br>fonction de la comparte<br>fonct                                                                                                    | - ].             | Anna Sana<br>Anna Anna Anna Anna<br>Anna Anna Anna A                                                                                                    |
|                                                                                                    | ng mang<br>mining lang lang lang lang lang lang<br>lang lang lang lang lang lang<br>lang lang lang lang lang lang<br>lang lang lang lang lang lang<br>lang lang lang lang lang lang<br>lang lang lang lang lang lang lang lang<br>lang lang lang lang lang lang lang lang<br>lang lang lang lang lang lang lang lang                                                                                                    | e J Marie et Marine<br>Maria de Maria (Maria)<br>Sera anto Maria (Maria)<br>Sera anto Maria (Maria)<br>Sera anto Maria (Maria)<br>Maria (Maria) Maria (Maria)<br>Maria (Maria)<br>Maria (Maria) Maria)<br>Maria (Maria)<br>Maria (Maria)<br>Maria)<br>Maria (Maria)<br>Maria)<br>Maria (Maria)<br>Maria)<br>Maria) | - ].             | Andre Famer<br>Andrea years (2016)<br>The age and (2016)<br>Age and general (2016)<br>Age and general (2016)<br>Age and general (2016)                                                                                                    |
| 1 100 M                                                                                                    | age means<br>and the local darrest Nack ( arrest Nack (<br>) and apply local, are state<br>( ) and apply local, are state<br>( ) and apply local, are state<br>( ) and apply local, are state<br>( ) and apply local, are state<br>( ) and apply local, are state<br>( ) and apply local, are state<br>( ) and apply local, are state<br>( ) and apply local, are state<br>( ) and ( ) and ( ) and ( ) and ( )<br>( ) and ( ) and ( ) and ( ) and ( )<br>( ) and ( ) and ( ) and ( ) and ( )<br>( ) and ( ) and ( ) and ( ) and ( )<br>( ) and ( ) and ( ) and ( ) and ( ) and ( )<br>( ) and ( ) and ( ) and ( ) and ( ) and ( )<br>( ) and ( ) and ( ) and ( ) and ( ) and ( ) and ( )<br>( ) and ( ) and ( ) and ( ) and ( ) and ( ) and ( ) and ( )<br>( ) and ( ) and ( ) and ( ) and ( ) and ( ) and ( ) and ( )<br>( ) and ( ) and | e J here et su chapes<br>In a la constructione<br>In a constructione<br>In a constructione                                                                                                    | _].              | Anna an Anna an Anna an Anna an Anna an Anna an Anna an Anna an Anna an Anna an Anna an Anna an Anna an Anna an<br>Anna an Anna an Anna an Anna an Anna an Anna an Anna an Anna an Anna an Anna an Anna an Anna an Anna an Anna an<br>Anna an Anna an Anna an Anna an Anna an Anna an Anna an Anna an Anna an Anna an Anna an Anna an Anna an Anna an                                                                                                    |
| 1 1 1 1 1 1 1 1 1 1 1 1 1 1 1 1 1 1 1                                                                                                    | An annual service francé d'avant francé d'avant fra                                                            | e Jane e su annue de la composition de la composition de la compos                                                                                                    |                  | Anna Anna<br>Anadas yana<br>Anadas yana yana<br>Anadas yana<br>Anadas yana<br>Anadas yana<br>Anadas yana<br>Anadas yana<br>Anadas yana<br>Anadas yana<br>Ana |

#### Smart Agent - Your Price Drop Notification Tool is Here!

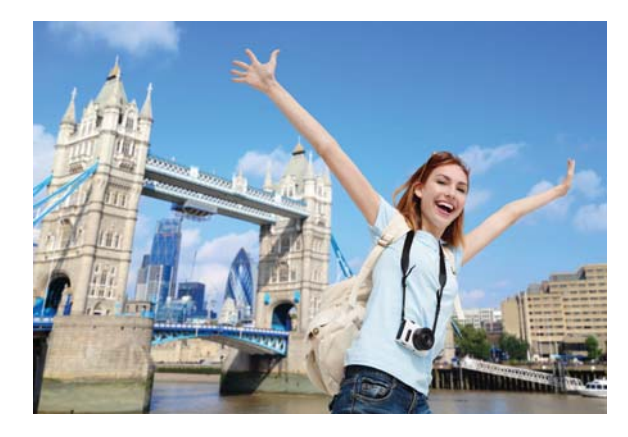

The Innstant Travel Smart Agent friendly robot has been designed to help travel agents to increase profits, drive sales and improve customer retention.

- Periodically scans your reservations
- Identifies price drops & free upgrades
- Sends an alert notification

You decide how much of the saving you keep and how much you pass on to your customer.

#### Book Flexible - Make Any Non-Refundable Reservation Flexible

Our Book Flexible option enables travel agents to take the risk out of booking a non-refundable. For a small fee agents can cancel a non-refundable reservation up to 24 hours prior to arrival and receive 80% refund. This cancellation protection offers maximum value and flexibility to customers without the risk of lost revenue due to cancellation.

#### How to book flexible:

- 1. Select 'Show Rooms' on the desired hotel
- 2. Click 'Cancellation policy' or 'Change Policy'
- 3. Select Flexible option
- 4. Click 'Book Now'
- 5. Proceed with the booking as usual

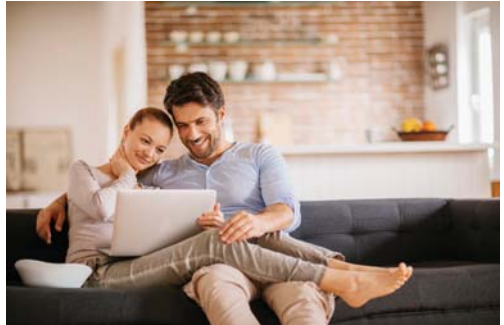

#### **INStant** Top Tips for Smart Agents to Help to Increase Sales

## Have You Tried Our Hotel and Room Comparison Tool?

The INNstant Heart Comparison tool allows you to compare different rooms and hotels in a neat table format. The heart icon appears on the hotel photograph and next to the room name on the results page.

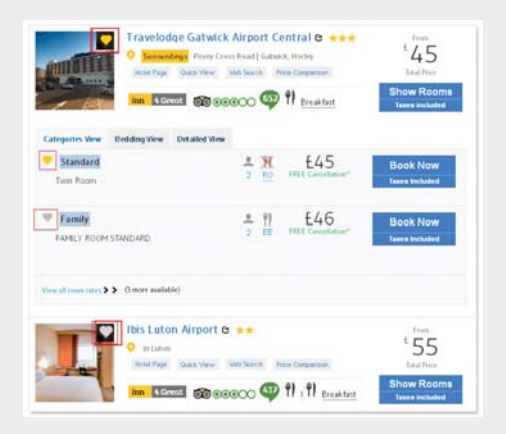

#### How to use Heart Comparison tool:

- 1. Simply select the hotels or rooms that you would like to compare by clicking on the heart symbol
  - clicked heart will turn grey
  - a number will appear next to the heart on the top right corner of your screen
- 2. Click this heart and a price comparison table will pop-up
- 3. You can amend or remove items by hitting on X
- 4. Select print or email to share it with your clients

### Don't Forget to Claim Your Innstant Loyalty Points

Every time you book travel services with INNstant Travel you are rewarded with Innstant points that can be used as savings or credits against future travel services booked on www.innstant.travel.

#### How to claim your Innstant points:

- 1. Under Admin select Loyalty Program
- 2. Check your available, pending, used and points due to expire
- 3. Input the number of points you would like to claim next to 'Create a coupon'
- 4. Hit submit to generate your coupon
- Now it's time to choose what you'd like to book from INNstant's fantastic product range

Points are valid for 6 months after the booking check-in date.

Generated coupon is valid for additional 6 months.

# Use Live Chat to Get Quick Answers to Your Questions

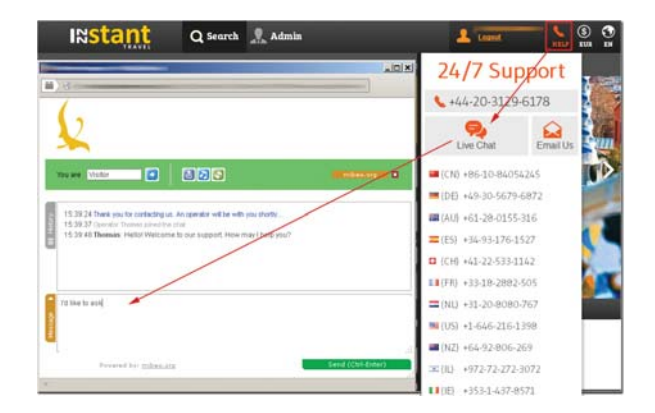

#### How to use Live Chat:

- Live Chat can be accessed by clicking the HELP button at the top right corner of the screen
- 2. Simply click the Live Chat icon on the menu and a new messenger style window will open

To get the most relevant answers always enter yours and your agency name first.

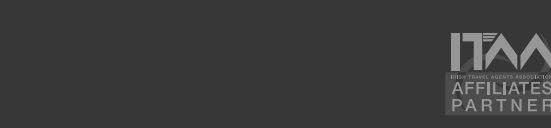

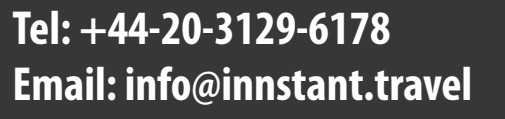